## 導師修改學生 Open ID 密碼建議步驟

| 圖片                                                                                                    | 說明                                                                  |
|----------------------------------------------------------------------------------------------------|---------------------------------------------------------------------|
| (1) 12 12 12 12 12 12 12 12 12 12 12 12 12                                                                                                    | 請先登入「資訊服務入口網站」<br>https://portal.kh.edu.tw/                         |
| 返回首頁 《 個人服務 《 行政服務 《 業務網站 》<br>電子公告<br>高雄市政府教育局 資訊服務<br>OpenID學生帳號                                                                                                    | 點選「業務網站」<br>再點選「OpenID 學生帳號」                                        |
| 使生 Openid 管理           基本市政府教育局所屬各級學校學生 Openid 管理介面           運 選擇班級           (3)         ● T載系統初始密碼檔<br>安           安者         性別         openid帳號<br>未設定         email (2)         ● 影響性変質           50         未設定         ●         ● 愛情         ● 愛情           50         未設定         ●         ● 愛情         ● 愛情         ● 愛情         ● 愛情         ● 愛信           50         未設定         ●         ● 愛情         ● 愛信         ● 愛情         ● 愛信                                                                                                    | <ul> <li>(1)勾選學生</li> <li>(2)初始化密碼</li> <li>(3)下載系統初始密碼檔</li> </ul> |
| 日       9       マ       tyhs1728214484688.xls (相容模式) - Excel       回       ×         確保       第届人 底面配置 公式 資料 校問 檢視 開發人員 ACROBAT Q 其他演 登入 Q 共用         ●       I       -       A       ●       ●       ●       ●       ●       ●       ●       ●       ●       ●       ●       ●       ●       ●       ●       ●       ●       ●       ●       ●       ●       ●       ●       ●       ●       ●       ●       ●       ●       ●       ●       ●       ●       ●       ●       ●       ●       ●       ●       ●       ●       ●       ●       ●       ●       ●       ●       ●       ●       ●       ●       ●       ●       ●       ●       ●       ●       ●       ●       ●       ●       ●       ●       ●       ●       ●       ●       ●       ●       ●       ●       ●       ●       ●       ●       ●       ●       ●       ●       ●       ●       ●       ●       ●       ●       ●       ●       ●       ●       ●       ●       ●       ●       ●       ●       ●       ●       ●       ●       ● | 打開檔案<br>將「帳號與密碼」給學生本人<br>註:請勿公開檔案                                   |